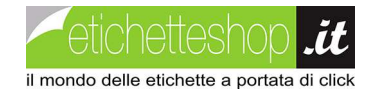

Una volta installata la stampante tramite disco e USB, scaricare ed avviare il Diagnostic Tool che troverete nel dettaglio della stampante al seguente link:

https://www.etichetteshop.it/prodotti/stampanti/Printex/TT2300.aspx

• SE IL DIAGNOSTIC TOOL NON DOVESSE PARTIRE scaricare il programma per creare la porta virtuale dal seguente link: <u>https://www.etichetteshop.it/prodotti/stampanti/Printex/TT2300.aspx</u>

Installiamo e proseguiamo con la versione "demo"

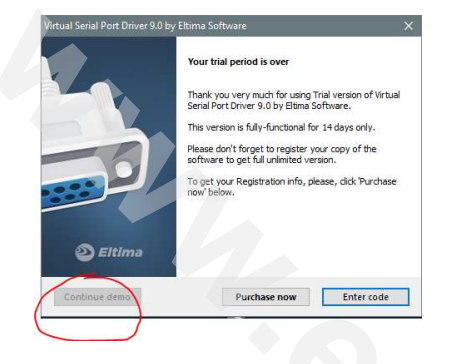

Una volta aperto, clicchiamo su "ADD" per aggiungere una porta virtuale COM, a questo punto eseguiamo il Diagnostic Tool e dovrebbe avviarsi normalmente.

Selezionare DRIVER e il Driver della stampante GPrinter GP-1125T:

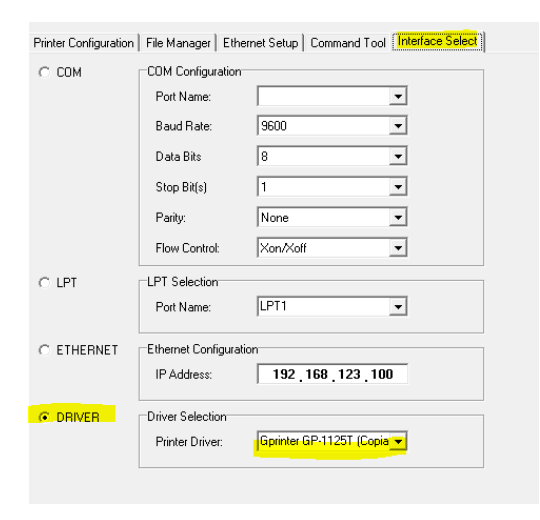

In Ethernet Setup inserire un indirizzo IP della VOSTRA rete, con la stampante collegata via USB:

| 🚇 Diagnostic Tool                                                                                                    |                                                        |
|----------------------------------------------------------------------------------------------------|--------------------------------------------------------|
| About Exit                                                                                                    |                                                        |
| Printer Configuration   File Manager Ethernet Setup Command Tool   Inter                                                                       | face Select                                            |
| Printer new IP address: <b>192.168.1.185</b>                                                                                                   | Set New IP Address                                     |
| Printer new Ethernet ID: 0                                                                                                    | Set New Ethernet ID                                    |
| Printer Configuration   File Manager   Ethernet Setup   Command Tool   Interf Printer new IP address: 192.168.1.185 Printer new Ethernet ID: 0 | face Select   Set New IP Address   Set New Ethernet ID |

A questo punto con la stampante ACCESA, premere SET NEW IP ADDRESS (la stampante emetterà dei "bip")

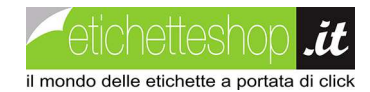

Andiamo adesso in "stampanti e scanner" e sulla nostra stampante entriamo in "proprietà stampante" selezioniamo "aggiungi porta"

| riopiica (                    | spiniter of Thesh                 | (Copia i   | ,                            |                 |                 |       |
|-------------------------------|-----------------------------------|------------|------------------------------|-----------------|-----------------|-------|
| Sicurezza                     | Font                              |            | St                           | umenti          | Informazion     | ni    |
| Generale                      | Condivisione                      | Porte      |                              | Avanzate        | Gestione c      | olori |
| S Gr                          | orinter GP-1125T (                | Copia 1)   |                              |                 |                 |       |
| nvia stampa<br>oorta libera s | alle seguenti port<br>elezionata. | e. I docur | menti                        | saranno stamp   | ati sulla prima |       |
| Porta                         | Descrizione                       |            | Stam                         | pante           |                 | ^     |
| USB014                        | Porta stampante                   | e virtu    | DYM                          | O LabelWriter 4 | 450 (Copia 2)   |       |
| USB001                        | Porta stampante                   | e virtu    | TSC 1                        | re200, sato ws  | 412             |       |
| USB006                        | Porta stampante                   | e virtu    | SATO WS408 (Copia 1)         |                 |                 |       |
| USB010                        | Porta stampante                   | e virtu    | Argox iX4-240 PPLB (Copia 1) |                 |                 |       |
| USB005                        | Porta stampante                   | e virtu    | Broth                        | er QL-570 LE    |                 |       |
| USB002                        | Porta stampante                   | e virtu    | DYM                          | O LabelWriter 4 | 450 Twin Tu     |       |
| USB007                        | Porta stampante                   | e virtu    | SATO                         | WS408           |                 | v     |
| Aggiungi                      | porta                             | Elimina    | porta                        | Co              | nfigura porta   |       |
| Attiva sup                    | porto bidirezional                | e          |                              |                 |                 |       |
| Attiva poo                    | l di stampa                       |            |                              |                 |                 |       |
|                               |                                   |            |                              |                 |                 |       |
|                               | ОК                                |            | Annu                         | la Appli        | ca              | ?     |

## Selezioniamo: Standard TCP/IP Port e Nuova Porta

🖶 Proprietà - Gprinter GP-1125T (Copia 1)

| HP Standard TCP/IP Po<br>Local Port                    | ırt                        | _             | Aggiunta g | guidata porta stampante standard TCP/IP                                                                                                    |                                                                                      |
|--------------------------------------------------------|----------------------------|---------------|------------|----------------------------------------------------------------------------------------------------|--------------------------------------------------------------------------------------|
| pdfcmon<br>Standard TCP/IP Port<br>Nuovo tipo di porta | Nuova porta                | Annulla       |            | Aggiunta guidata p<br>standard<br>Questa procedura guidata<br>per una stampante di rete.<br>Printa prifericia su accesa<br>2. la rete sia connessa e con | orta stampante TCP/IP<br>consente di aggiungere una porta<br>arsi che:<br>frigurata. |
| USD010 Dente sterre                                    | ante virtu Argox iX4-240 P | PLB (Copia 1) |            |                                                                                                    |                                                                                      |

×

Aggiungiamo il nostro IP

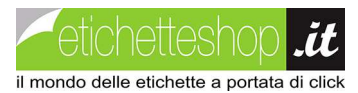

| Aggiunta guidata porta stampante standa                     | rd TCP/IP                                                |                      |                                                                                                    |         |
|-------------------------------------------------------------|----------------------------------------------------------|----------------------|----------------------------------------------------------------------------------------------------|---------|
| Aggiungi porta<br>Specificare il dispositivo a cui aggiunge | re la pota.                                              |                      | Aggiunta guidata porta stampante standard TCP/IP<br>Rilevamento porta TCP/IP in corso<br>Wrodows: èn corso infevamento della porta TCP/IP. Al temine il sistema passerà alla pagina<br>successiva. | 2       |
| Immettere il nome della stampanto<br>desiderato.            | e o l'indirizzo IP e un nome di porta per il dispositivo |                      |                                                                                                    |         |
| Nome o indirizzo IP stampante:                              | 192.168.1.185                                            |                      | Windows: rilevamento della porta stampante TCP/IP in corso<br>Al termine del rilevamento, verrà automaticamente visualizzata la pagina successiva.                                                 |         |
| Nome porta:                                                 | 192.168.1.185                                            |                      |                                                                                                    |         |
|                                                             |                                                          |                      |                                                                                                    |         |
|                                                             |                                                          |                      |                                                                                                    |         |
|                                                             |                                                          |                      |                                                                                                    |         |
|                                                             |                                                          |                      |                                                                                                    |         |
|                                                             | < Indietro Avanti > Annulla                              | inizierà la ricerca: | < Indietro Avanti >                                                                                                    | Annulla |
|                                                             |                                                          |                      |                                                                                                    |         |

Apparirà questa schermata, andiamo avanti e premiamo su Fine

| Aggiunta guidata porta stampante standard TCP/IP                                                                               | Aggiunta guidata porta stampante standard TCP/IP |                               |                                                  |  |  |
|----------------------------------------------------------------------------------------------------|--------------------------------------------------|-------------------------------|--------------------------------------------------|--|--|
| Utteriori informazioni sulla porta necessarie<br>Impossibile identificare il dispositivo.                                      |                                                  | Completament<br>stampante TCF | to dell'Aggiunta guidata porta<br>P/IP standard. |  |  |
| Impossibile trovare il dispositivo sulla rete. Verificare che:<br>1. Il dispositivo sia acceso.<br>2. La rete sia connessa.    |                                                  | È stata selezionata un        | a porta con le seguenti caratteristiche.         |  |  |
| <ol> <li>a dispositivo sia configurato correttamente.</li> <li>L'indirizzo nella schermata precedente sia corretto.</li> </ol> |                                                  | SNMP:                         | No                                               |  |  |
| Tornare alla schermata precedente, correggere l'indirizzo ed eseguire un'altra ricerca sulla rete                              |                                                  | Protocollo:                   | RAW, Porta 9100                                  |  |  |
| oppure, se si è certi che l'indirizzo sia corretto, selezionare il tipo di dispositivo desiderato.                             |                                                  | Dispositivo:                  | 192.168.1.185                                    |  |  |
| Tipo di dispositivo                                                                                                    |                                                  | Nome porta:                   | 192.168.1.185_3                                  |  |  |
| Standard     Generic Network Card     V                                                                                        |                                                  | Tipo di scheda:               | Generic Network Card                             |  |  |
| O Personalizzata Impostazioni                                                                                                  |                                                  | Per completare la pro         | ocedura guidata, scegliere Fine.                 |  |  |
| < Indietro Avanti > Annulla                                                                                                    |                                                  |                               | < Indietro Fine Annulla                          |  |  |

Torniamo in Proprietà stampante e selezioniamo il nostro indirizzo IP appena creato, diamo applica e ok

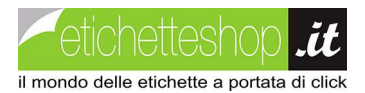

| Sicurezza                                  | Font                                    | Font Strumer |           | nti                     | Informazioni    |  |
|--------------------------------------------|-----------------------------------------|--------------|-----------|-------------------------|-----------------|--|
| Generale                                   | Condivisione                            | Porte        | A         | vanzate                 | Gestione cold   |  |
| S Gpri                                     | inter GP-1125T (                        | Copia 1)     |           |                         |                 |  |
| nvia stampa al<br>orta libera sel<br>Porta | lle seguenti port<br>ezionata.<br>Descr | e. I docume  | enti sara | nno stamp               | ati sulla prima |  |
|                                            | Deste                                   |              |           | CATO INCADO             |                 |  |
|                                            | Porta                                   | stampante    | virtu     | TSC TE210               |                 |  |
|                                            | Porta                                   | stampante    | virtu     | Prother OL 700 (Conin 1 |                 |  |
|                                            | Porta                                   | stampante    | virtu     | Brother C               | L-700 (Copia I  |  |
|                                            | Porta                                   | stampante    | virtu     | BIXOLON                 | ISLP-1X220      |  |
| 192.168.1.1                                | 185 Porta                               | TCP/IP star  | ndard     |                         |                 |  |
| ✓ 192.168.1.1                              | 185_1 Porta                             | TCP/IP star  | ndard     | Gprinter                | GP-1125T (Copi  |  |
| < /                                        |                                         |              |           |                         | >               |  |
| Aggiungi p                                 | oorta                                   | Elimina p    | orta      | Co                      | nfigura porta   |  |
| ] Attiva suppo<br>] Attiva pool o          | orto bidirezional<br>di stampa          | e            |           |                         |                 |  |
|                                            |                                         |              |           |                         |                 |  |
|                                            |                                         |              |           |                         |                 |  |

Scolleghiamo la stampante dall'USB, spegniamola, attacchiamo il cavo di rete e riaccendiamola.

A questo punto tasto destro del mouse sulla stampante e apriamo "visualizza stampa in corso" si aprirà questa schermata. Apriamo "stampante" e se c'è scritto usa stampante ONLINE pigiamo su quello, altrimenti non facciamo nulla.

| Gprinter GP-1125T (Copia 1)                 |              |        |            |         | ×   |  |
|---------------------------------------------|--------------|--------|------------|---------|-----|--|
| i <mark>mpante D</mark> ocumento Visualizza |              |        |            |         |     |  |
| Connetti                                    | Proprietario | Pagine | Dimensioni | Inoltro | × I |  |
| Imposta come stampante predefinita          |              |        |            |         |     |  |
| Preferenze stampa                           |              |        |            |         |     |  |
| Aggiorna driver                             |              |        |            |         |     |  |
| Sospendi stampa                             |              |        |            |         |     |  |
| Elimina tutti i documenti                   |              |        |            |         | - 1 |  |
| Condivisione                                |              |        |            |         |     |  |
| Usa stampante offline                       |              |        |            |         | >   |  |
| Proprietà                                   |              |        |            |         |     |  |
| Chiudi                                      |              |        |            |         |     |  |

Aprite Copernico ST e stampate.